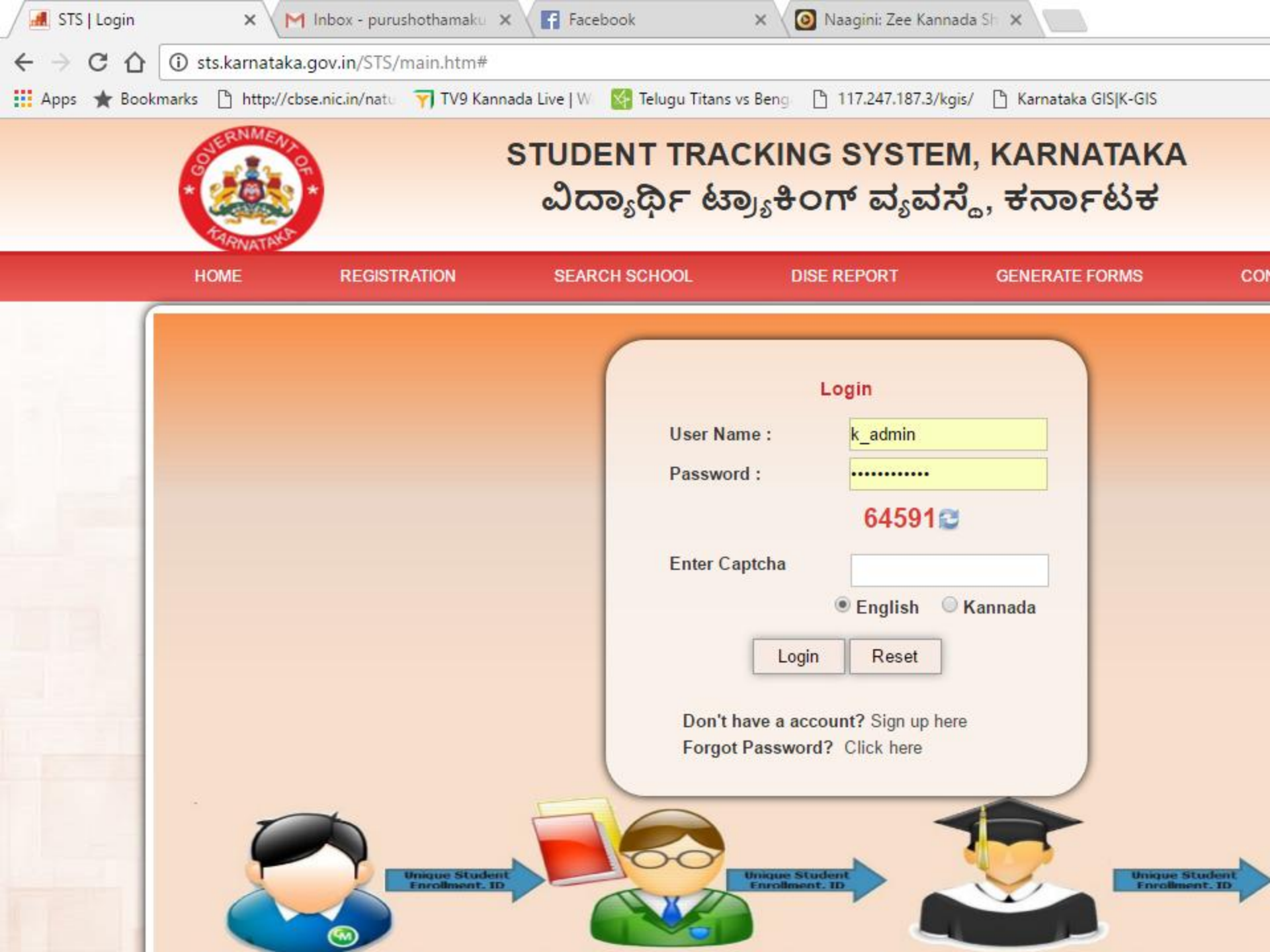

#### New System User Form

### Used by: Principal, CRP user, BRP, District User

User Personal Details / ಬಳಕೆದಾರರ ವೈಯಕ್ತಿಕ ವಿವರ

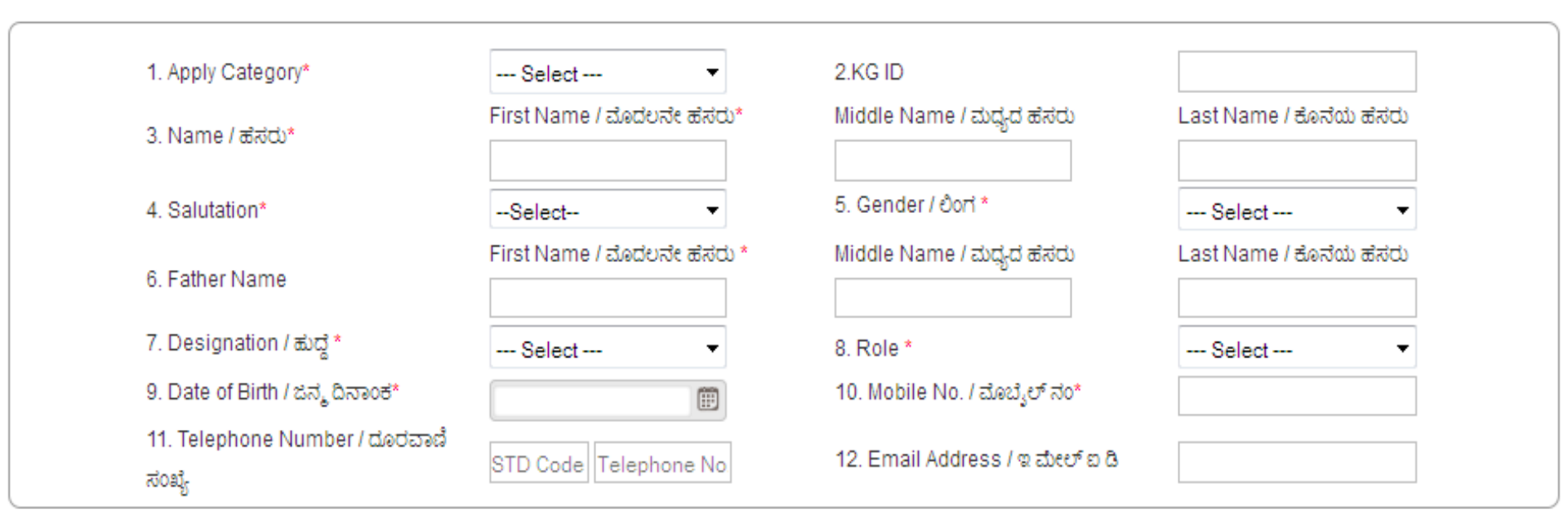

#### Place of Posting

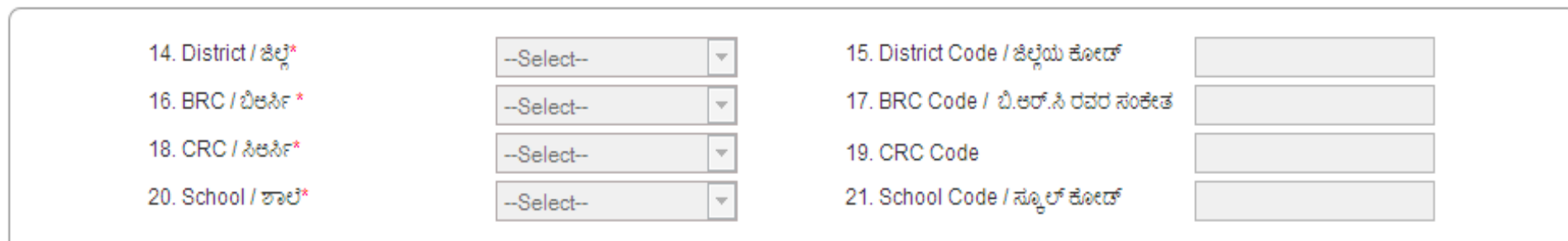

 $\Delta$ 

-

Top of page

### **Modules in SATS**

- 1. User registration for Schools, Cluster, Block, District
- 2. Student's unique id PIN generated to monitor life time academic mobility
- Attendance monitoring Dropout link to students' id
- 4. Track **dropouts** and bring them back to school
- 5. Students' academic records Promotions, Awards etc.
- 6. Scholarships uniform distributions etc
- 7. UDISE model
- 8. Teachers Management

### First stage

- Design unique admission format distributed to Govt and Aided schools.
- School module- New schools, Updating of school profile
- Enrolment module
  - By Fresh admission module( New admission)
  - By Promotion module (Admission to previous class to future class
  - By Transfer certificate (Transfer from 2015-16 to 2016-17)
- Transfer certificate module
- UDISE module
- Incentives monitoring module

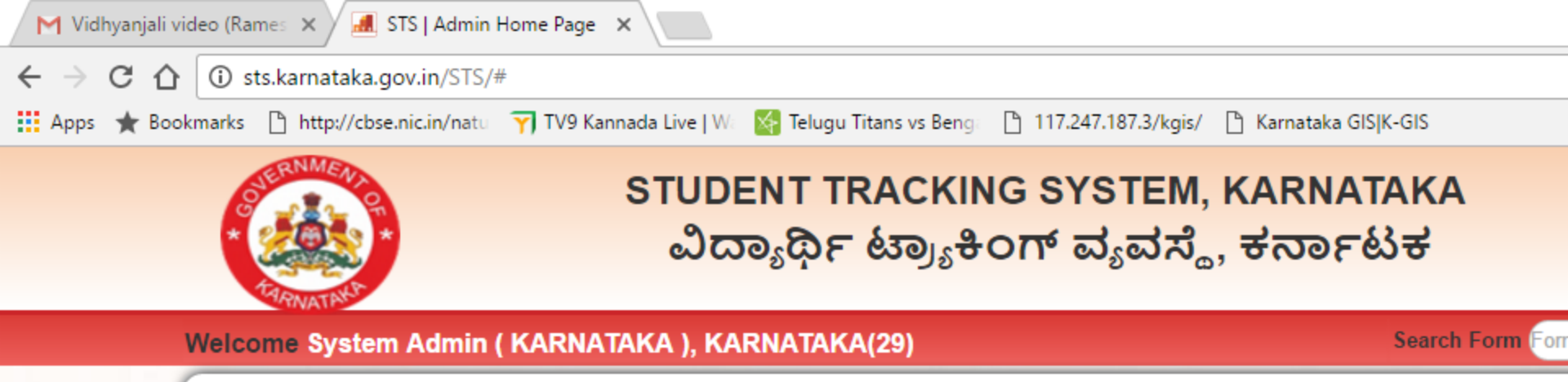

ST

| DASHBOARD          |   | User Id : 3570                        |
|--------------------|---|---------------------------------------|
| SCHOOL MANAGEMENT  | + | NEW SCHOOL REG                        |
| TEACHER MANAGEMENT | + | SCHOOL APP ROVAL REQUE                |
| STUDENT MANAGEMENT | + | UPDATE SCHOOL INFO                    |
| U - DISE           | + | SCHOOL CLOSE                          |
| UTILITIES          | + |                                       |
| MASTER CREATION    | + | Code, his/her nam                     |
| MONITORING REPORTS | + | purpose :                             |
| GLOBAL SEARCH      | + | <ul> <li>Identifying villa</li> </ul> |
| REPORTS / GRAPHS   | + | in the relevant                       |
|                    |   |                                       |

IP Address : 59.98.255.54

#### **OBJECTIVE**

HOOL INFO OSE his/her name, date of birth, sex, educational status, reason for non-attendance /Out-of-School riables by particular regerence period of the year.The database generated through the STS of se :

- Identifying village/habitation/quarter wise children in the relevant age group for enrollment i.e.d in the relevant age group.
- · Finding out reasons for out of School for every out-of-School child in order to design appropriate
- Dropout rate.
- Tracking academic progress of every child in every school.
- Student Performance record/health record.
- Diagnosing several other aspects of participations and retention of children in basic education.

|                                            | Student Enroll            | ment Form                      | (SCREEN 1)         |
|--------------------------------------------|---------------------------|--------------------------------|--------------------|
| School:                                    |                           |                                |                    |
| School Code                                | 29160501208               | School Name*                   | LITTLE ROCK ENG    |
| CRC -                                      | CHERKADY 💌                | BRC -                          | BRAHAMAVARA        |
| District *                                 | UDUPI 💌                   | State *                        | KARNATAKA          |
| Enrollment Category STS                    | NON-STS                   |                                |                    |
| AADHAAR UID NO :                           |                           | CASTE CERTIFICATE NO :         |                    |
| BIRTH CERTIFICATE NO                       | o :                       |                                |                    |
|                                            | 1                         | Search                         |                    |
| Admission to 1st standard                  | C Admission to higher sta | andard 🔲 Admission By Hardcopy | r                  |
| Adminute Detailer                          |                           |                                |                    |
| Admission Details:                         |                           |                                |                    |
| 1a. Admission To Class *                   | Select 🗸                  | 1b. Academic Year*             | 2016-2017          |
| 2. Semester*                               | Select 🔻                  |                                |                    |
| 3a. Stream*                                | Select 👻                  | 3b. Group*                     | Select 💌           |
| 4. Medium Of Instruction *                 | Select 🗸                  | 5. Mother Tongue *             | Select 🗸           |
|                                            |                           |                                |                    |
| Previous School Detail:                    |                           |                                |                    |
| 6. Previous School                         | State                     |                                |                    |
| Affilication<br>7 Transfer Certificate No. |                           | 9 Transfer Certificate Date    |                    |
| Drawing Calcal Name                        |                           | 10 Descione School Trees       |                    |
| •Student_Enrollment                        | (I)-In this function      | ality, user can register S     | TS and Non STS     |
| ctudentiontry                              |                           |                                |                    |
|                                            |                           | re. Ionaka                     |                    |
| <ul> <li>STS student is a stud</li> </ul>  | ent who is alread         | y exist in system where        | Non STS student is |
| n differini d o nt                         |                           |                                |                    |

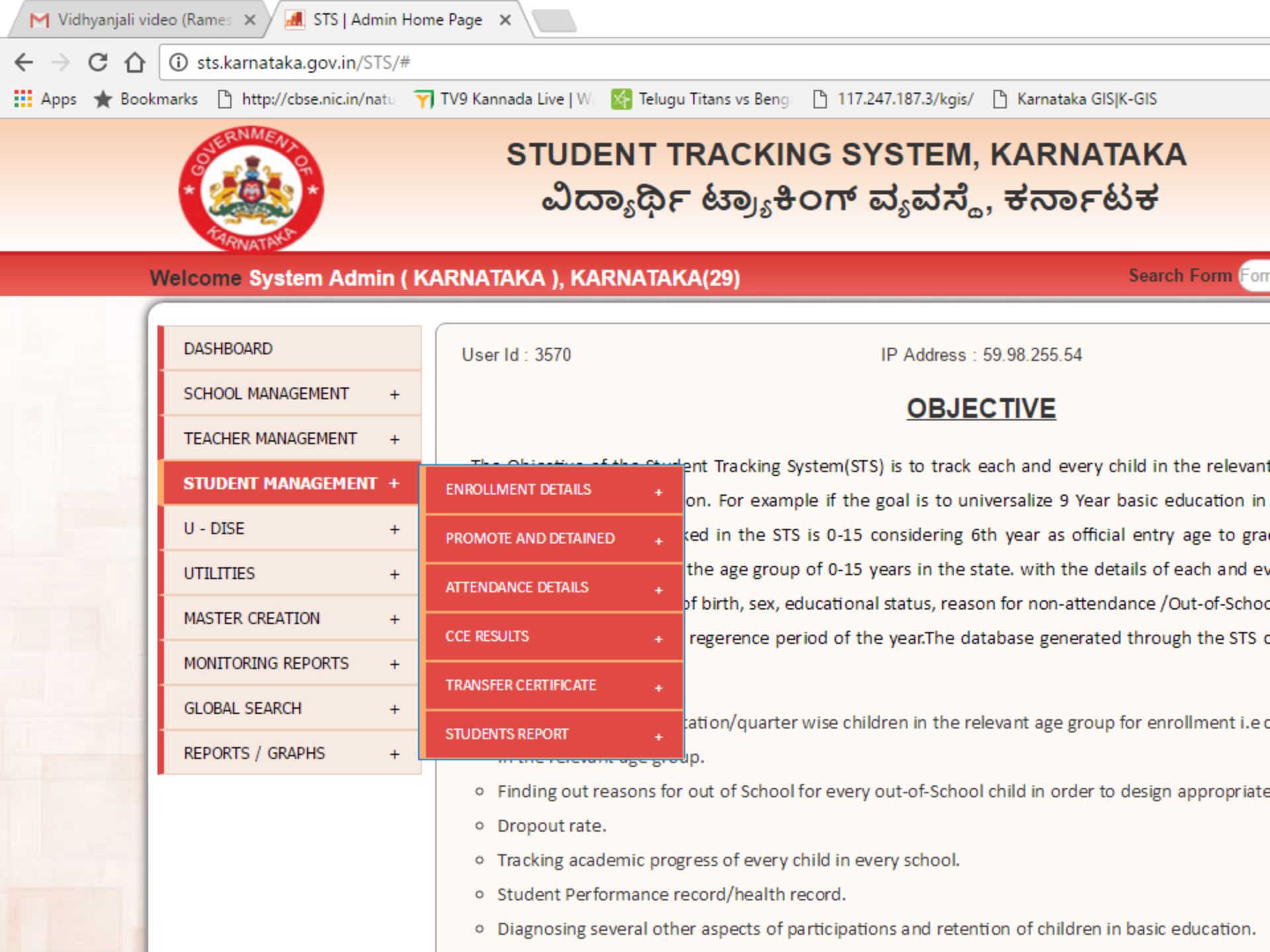

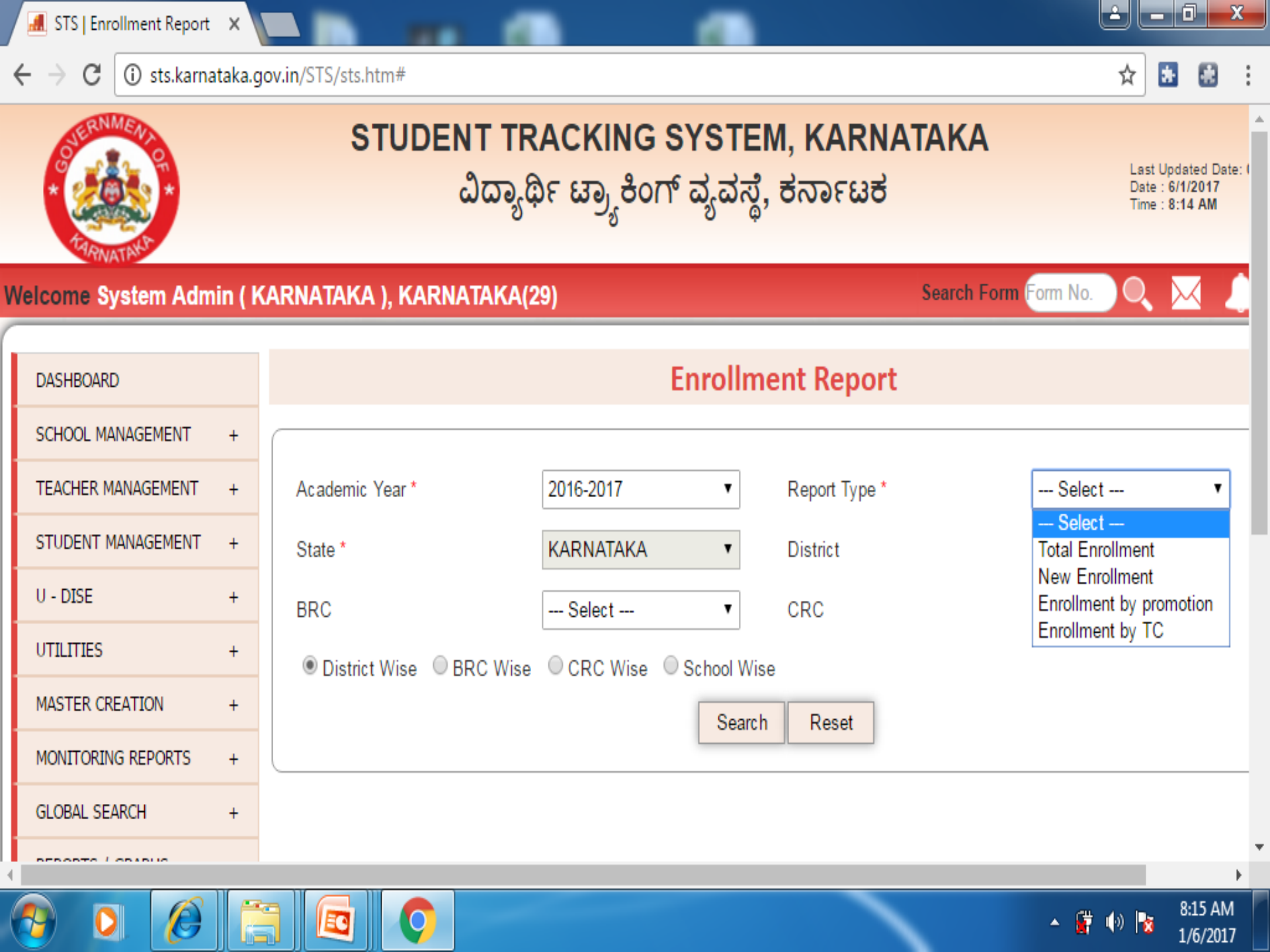

X Market STS | Admin Home Page X

← → C 🛈 sts.karnataka.gov.in/STS/sts.htm#

#### Welcome System Admin (KARNATAKA), KARNATAKA(29)

Search Form Form No.

| DASHBOARD          |          | User Id : 3570                           | IP Addr                             | ess : 157.49.158.202                          | Wel-Co                   |
|--------------------|----------|------------------------------------------|-------------------------------------|-----------------------------------------------|--------------------------|
| SCHOOL MANAGEMENT  | +        |                                          | 0                                   | BJECTIVE                                      |                          |
| TEACHER MANAGEMENT | +        |                                          | <u>.</u>                            |                                               |                          |
| STUDENT MANAGEMENT | +        |                                          | ent Tracking System(STS) is to      | track each and every child in the relevant a  | ge group throughout th   |
|                    |          | ENRULLIVIENT DETAILS +                   | on. For example if the goal is      | to universalize 9 Year basic education in the | e state, the relevant ag |
| U - DISE           | +        | PROMOTE AND DETAINED +                   | ed in the STS is 0-15 conside       | ring 6th year as official entry age to grade  | 1. The STS will create   |
| UTILITIES          | +        |                                          | the age group of 0-15 years in      | the state. with the details of each and even  | y child such unique Chi  |
|                    |          |                                          | of birth, sex, educational status   | , reason for non-attendance /Out-of-School a  | nd data on other relaye  |
| MASTER CREATION    | +        | CCE RESULTS +                            | regerence period of the year.       | he database generated through the STS can     | be used for the follwir  |
| MONITORING REPORTS | +        | TRANSFER CERTIFICATE                     |                                     |                                               |                          |
| GLOBAL SEARCH      | +        | TRANSFER CERTIFICATE +                   | ROLLBACK STODENT IC                 |                                               |                          |
|                    | <u> </u> | STUDENTS REPORT +                        | GENERATE BULK TC                    | e relevant age group for enrollment i.e crea  | ating database on childı |
| REPORTS / GRAPHS   | +        |                                          | v                                   |                                               |                          |
|                    |          | • Finding out reasons                    | TC ISSUED STUDENT REPORT            | hool child in order to design appropriate in  | tervention strategy.     |
|                    |          | <ul> <li>Dropout rate.</li> </ul>        | TC ISSUE                            |                                               |                          |
|                    |          | <ul> <li>Tracking academic pr</li> </ul> | Ogress of every crinic in every sch | ool.                                          |                          |

M

sts.karnataka.gov.in/STS/sts.htm#

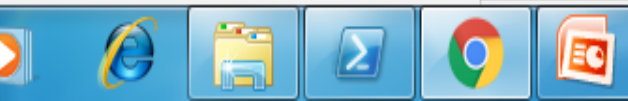

▲ 🙀 🕪 😼 11:16 PM 1/14/2017

Þ

£

☆

- 0

\* 🗄

х

### Second stage

- Attendance module –All govt schools, Aided schools and RTE admission students in un aided schools(12(1)(c)
  - Monthly attendance module (Offline and Online mode)
- CCE results module All govt schools, Aided schools and RTE admission students in un aided schools(12(1)(c)
- In dynamic file like Attendance, CCE result, User can select data as per filter criteria, based on that Excel file with data is downloaded from STS portal. User can update data and upload that excel file in STS portal. (this is to avoid repeated manual entry)

- Data entry is through online where the connectivity is there.
- For offline, STS portal has the facility to upload bulk entry through Excel file from Cluster or from the Block.
- There is two type of excel file one is pre-formatted and the second is dynamic excel. This is designed for auto conversion to the database.
- In pre-formatted file, there is preformatted Excel template file on STS portal. User can download that file and enter appropriate data using excel and upload that excel file in STS portal.
- After excel file is uploaded, all entries go to centralize data. After that, user can verify /validate that data and may edit.
- All the predefined validation is built in with editing facilities for all data entry formats (predefined authorization as per state admin).

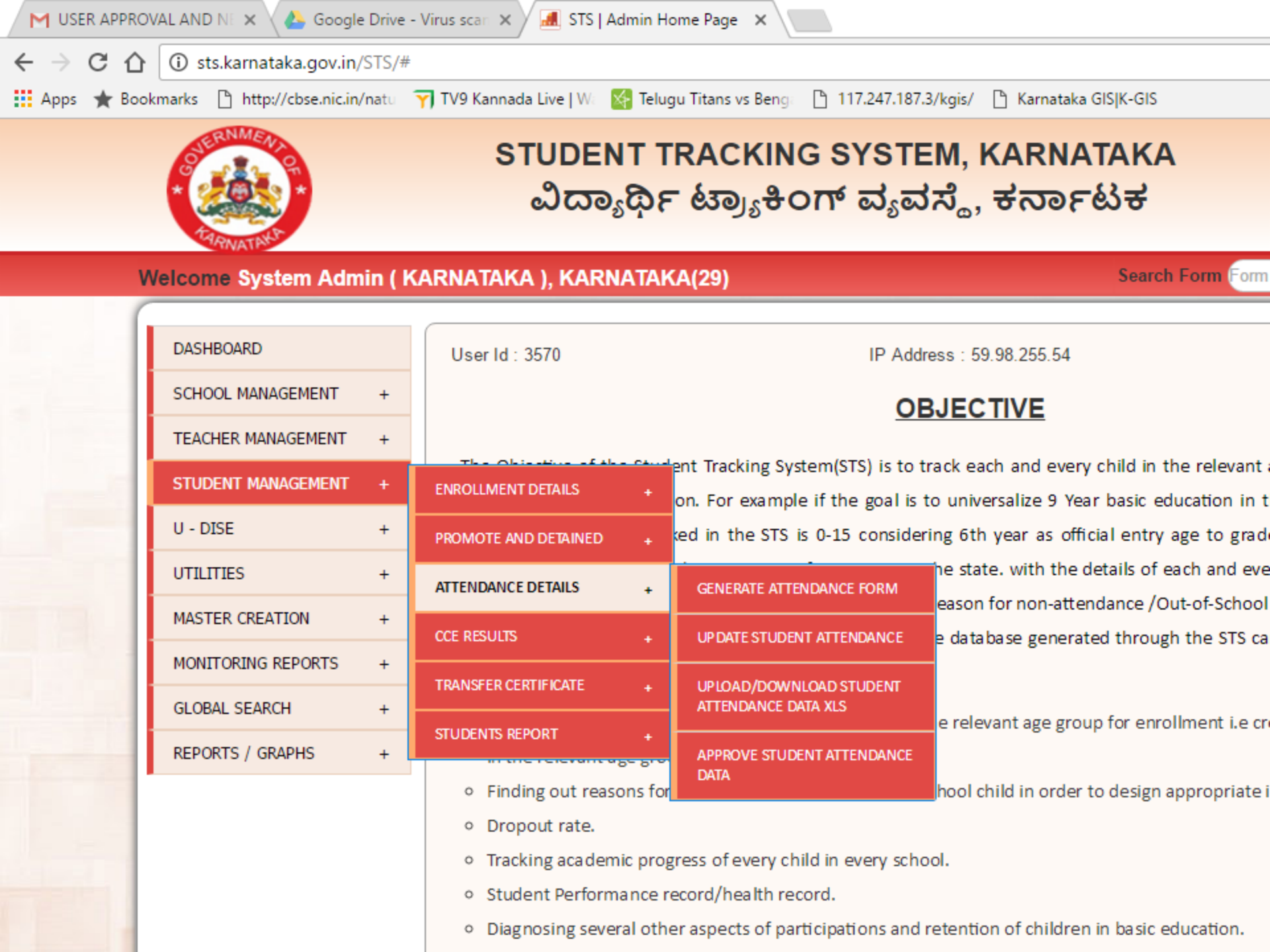

# **Offline data entry:** download excel sheet >> excel sheet information sent to school >> collect the attendance information

Search Students

|                                                                      | Search Studen   |        | Attenuance      | (SCREEN C            |
|----------------------------------------------------------------------|-----------------|--------|-----------------|----------------------|
| State *                                                              | KARNATAKA       | -      | District *      | UDUPI -              |
| BRC *                                                                | BRAHAMAVARA(    | 2916 👻 | CRC *           | CHERKADY(29160500( - |
| School Name *                                                        | LITTLE ROCK ENG | G UH 👻 | School Code     | 29160501208          |
| Standard                                                             | ALL             | -      | Academic Year * | 2016-2017 💌          |
| Print Download.<br>Upload Excel Document : Browse_ No file selected. |                 |        |                 |                      |

**Upload excel attendance sheet** : click browse choose file>>select File >> upload excel sheet attendance information .

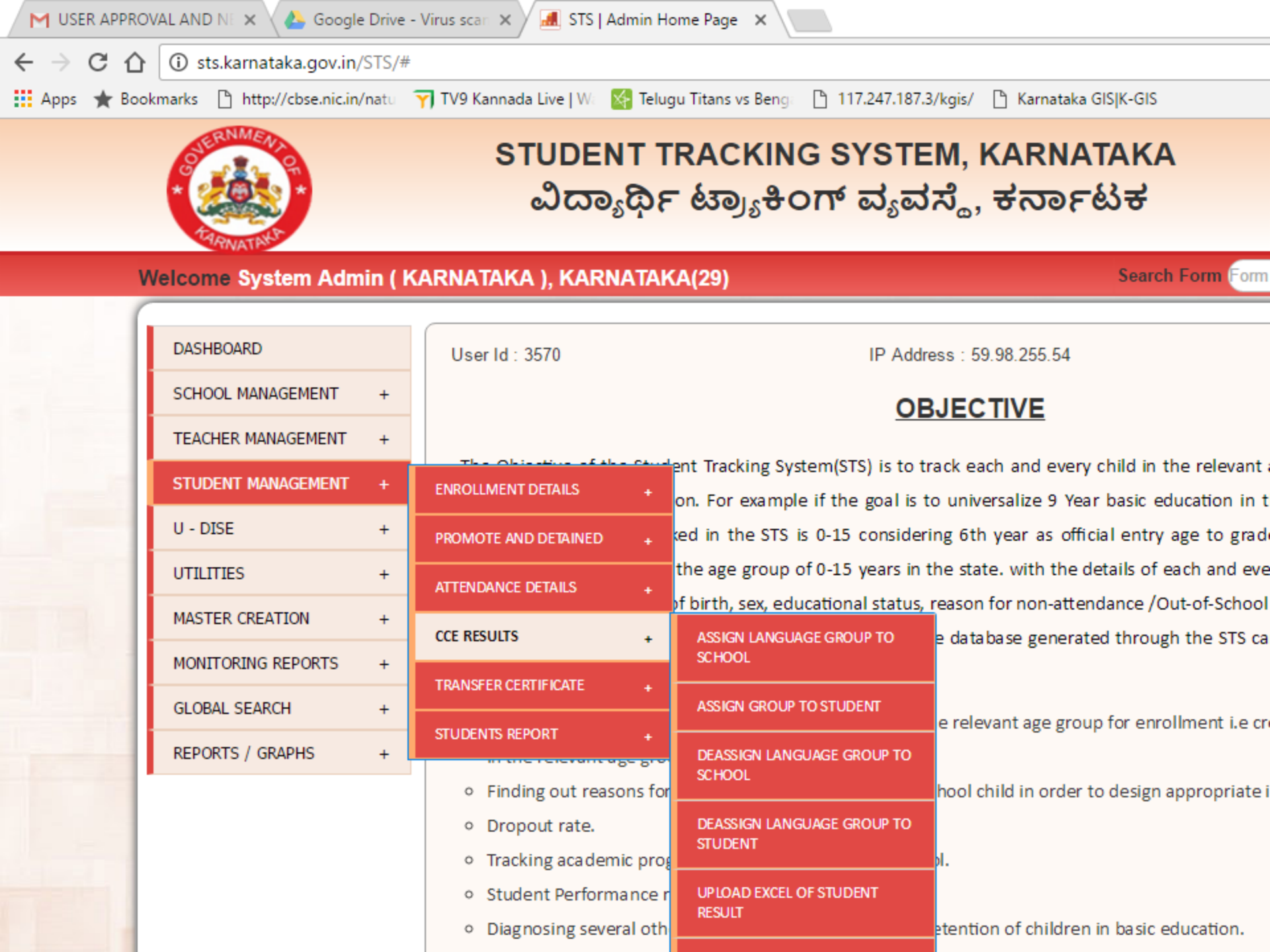

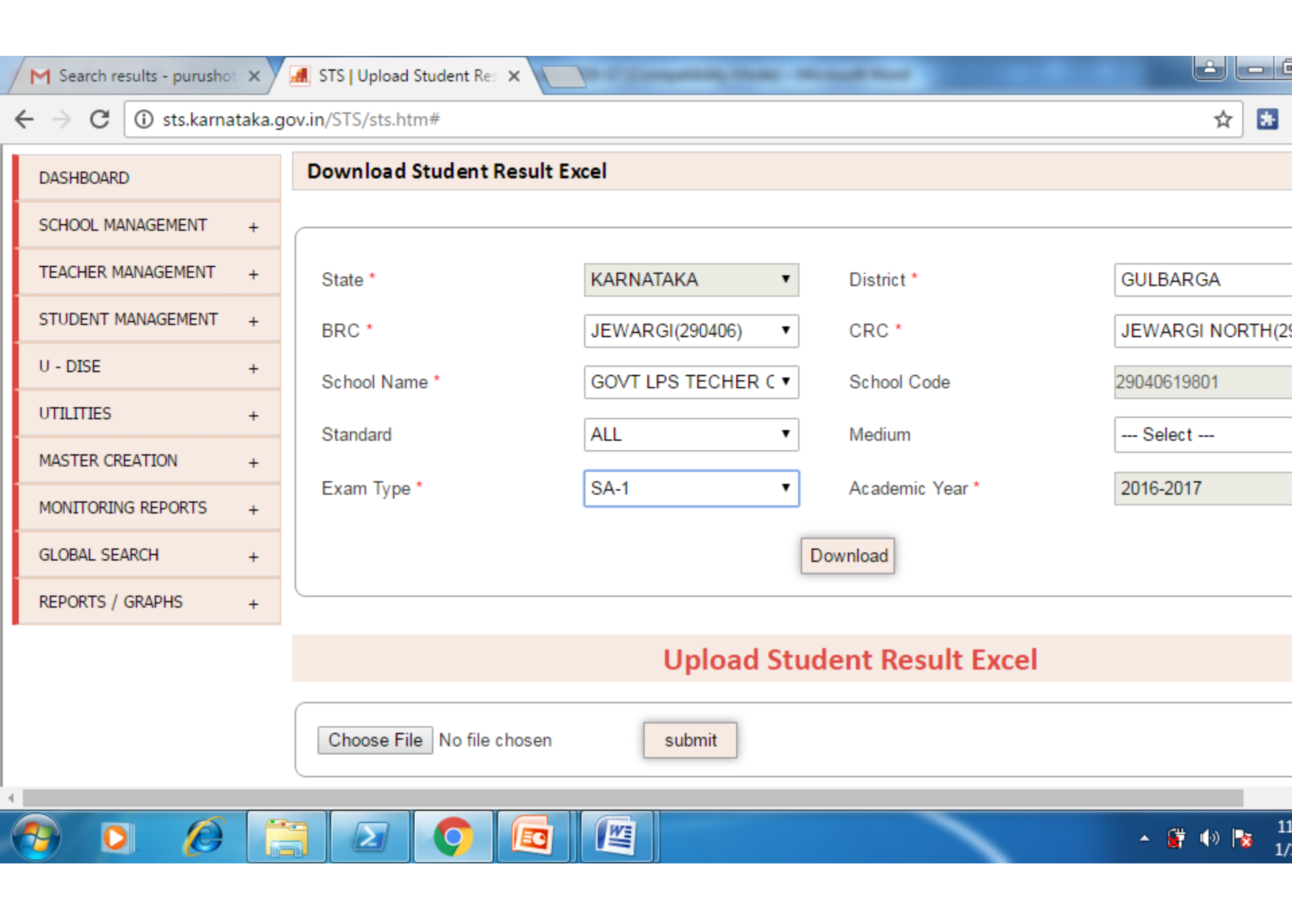

| School   | Mediu     | Standa | rSemest | Enrollment | N       |             | First    | FL    | Second   |
|----------|-----------|--------|---------|------------|---------|-------------|----------|-------|----------|
| Code     | m         | d      | er      | no         | Name    | Father Name | Language | Grade | Language |
| 2904061  | 980 Kanna | d      |         |            | MAREMM  |             |          | _     |          |
| 1        | а         | 5      | 5S1     | 031531864  | A       | BHEEMANNA   | KANNADA  | A+    | ENGLISH  |
| 2904061  | 980 Kanna | d      |         |            |         |             |          |       |          |
| 1        | а         | 4      | 4S1     | 031531769  | KAVERI  | SOMANNA     | KANNADA  | A+    | ENGLISH  |
| 29040619 | 980 Kanna | d      |         |            |         |             |          |       |          |
| 1        | а         | 4      | 4S1     | 031531681  | KAVERI  | SHANKAR     | KANNADA  |       | ENGLISH  |
| 29040619 | 980 Kanna | d      |         |            |         | SHARANABAS  |          |       |          |
| 1        | а         | 4      | 4S1     | 031531792  | LAXMI   | APPA        | KANNADA  |       | ENGLISH  |
| 29040619 | 980 Kanna | d      |         |            |         |             |          |       |          |
| 1        | а         | 3      | 3S1     | 031531643  | PAVAN   | KUMAR       | KANNADA  |       | ENGLISH  |
| 29040619 | 980 Kanna | d      |         |            | SANDEE  |             |          |       |          |
| 1        | а         | 3      | 3S1     | 031531651  | Р       | ANAND       | KANNADA  |       | ENGLISH  |
| 29040619 | 980 Kanna | d      |         |            | SARASW  |             |          |       |          |
| 1        | а         | 3      | 3S1     | 031531662  | ATI     | SHANKAR     | KANNADA  |       | ENGLISH  |
| 2904061  | 980 Kanna | d      |         |            |         |             |          |       |          |
| 1        | а         | 2      | 2S1     | 031531343  | LAXMI   | SHYAM       | KANNADA  |       | ENGLISH  |
| 2904061  | 980 Kanna | d      |         |            |         |             |          |       |          |
| 1        | а         | 2      | 2S1     | 031531516  | PREMA   | ANAND       | KANNADA  |       | ENGLISH  |
| 2904061  | 980 Kanna | d      |         |            |         | SHARANAGOU  |          |       |          |
| 1        | а         | 2      | 2S1     | 031531595  | SATISHA | DA          | KANNADA  |       | ENGLISH  |
| 2904061  | 980 Kanna | d      |         |            |         |             |          |       |          |
| 1        | а         | 2      | 2S1     | 031531632  | SHOBHA  | TUKARAM     | KANNADA  |       | ENGLISH  |
| 2904061  | 980 Kanna | d      |         |            |         |             |          |       |          |
| 1        | а         | 1      | 1S1     | 096310869  | PARVATI | SHANKAR     | KANNADA  |       | ENGLISH  |
| 29040619 |           | al     |         |            |         |             |          |       |          |
|          | 980 Kanna | 0      |         |            | POURINI |             |          |       |          |

### Offline data entry: download excel sheet >> excel sheet information sent to school >> collect the CCE results

| $\leftrightarrow$ $\rightarrow$ C (i) sts.karna | ataka.g | ov.in/STS/sts.htm#             |                          |                                     | ☆ 🛃 👪 🗄                                          |
|-------------------------------------------------|---------|--------------------------------|--------------------------|-------------------------------------|--------------------------------------------------|
| TEACHER MANAGEMENT                              | +       | State *                        | KARNATAKA                | <ul> <li>District *</li> </ul>      | GULBARGA 🔻                                       |
| STUDENT MANAGEMENT                              | +       | BRC *                          | JEWARGI(290406           | ) • CRC *                           | JEWARGI NORTH(290 V                              |
| U - DISE                                        | +       | School Name *                  | GOVT LPS TECH            | ER C V School Code                  | 29040619801                                      |
| UTILITIES                                       | +       | Standard                       |                          | Madium                              | Salast 💌                                         |
| MASTER CREATION                                 | +       | Standard                       | ALL                      | · Medium                            | Select +                                         |
| MONITORING REPORTS                              | +       | Exam Type *                    | SA-1                     | <ul> <li>Academic Year *</li> </ul> | 2016-2017 🔻                                      |
| GLOBAL SEARCH                                   | +       |                                |                          | Download                            |                                                  |
| REPORTS / GRAPHS                                | +       |                                |                          |                                     |                                                  |
| Upload Student Result Excel                     |         |                                |                          |                                     |                                                  |
|                                                 |         | Choose File No file c          | hosen submit             |                                     |                                                  |
|                                                 |         | Show 10                        | ▼ entries                |                                     | Search: Enter a Keyword                          |
|                                                 |         | School Medium<br>Id Name Stand | lard Semester Enrollment | t Student Father First Name Name G  | FL<br>radeSecond<br>LanguageSL<br>GradeThird<br> |
| (                                               |         |                                |                          |                                     |                                                  |
| 😏 🖸 💋                                           |         |                                |                          |                                     | ▲ 🔐 🕪 📘 11:36 PM<br>1/14/2017                    |

**Upload excel attendance sheet** : click browse choose file>>select File >> upload excel sheet CCE information .

| SI.<br>No. | List of online<br>Functionalities | Data entered by                                        |
|------------|-----------------------------------|--------------------------------------------------------|
| 1          | User Registration                 | School, Cluster, Block, district and state level -     |
|            |                                   | Once                                                   |
| 2          | User Approval                     | State Admin – SSA - Project Director- <b>Once</b>      |
| 3          | Student Enrollment                | Class Teacher / HM of the School – <b>Beginning of</b> |
|            |                                   | Academic year                                          |
| 4          | Student Attendance                | Class Teacher / Principal - From the cluster           |
|            |                                   | Monthly                                                |
| 5          | Transfer Certificate<br>Issue     | HM /Principal. E-transfer – once a year                |

| SI.<br>No. | List of online<br>Functionalities | Data entered by                                |
|------------|-----------------------------------|------------------------------------------------|
| 6          | Subject Mapping                   | Class Teacher / Principal – <b>once a year</b> |
| 7          | CCE Result                        | Class Teacher / Principal/ CRP – Semester Wise |
| 8          | Marks and Result<br>entry         | Class Teacher / Principal/ CRP - Semester Wise |
| 9          | Students transfer                 | Class Teacher / Principal – <b>once a year</b> |
| 10         | Promotion to next class           | Class Teacher / Principal – once a year        |
| 11         | Teacher's Profile                 | Teacher and approved By BEO – <b>once</b>      |

|   |                       | List of offline Functionalities                                         |
|---|-----------------------|-------------------------------------------------------------------------|
| 1 | Student<br>Enrolment  | Class Teacher / Principal of the School –<br>Beginning of Academic year |
| 2 | Student<br>Attendance | Class Teacher / Principal – <b>BY CRP monthly</b>                       |
| 3 | CCE Result            | Class Teacher / Principal – Semester wise                               |

# Data Entry Modes

- 1. Direct Online: Wherever computer and good connectivity is there, data entry is done directly in the web based system application.
- 2. Tablet based: The mode has been developed for schools with no computer and having limited connectivity. CRP download the school and student specific static data before visiting; does data entry offline, and uploads on reaching a place with better connectivity. This mode is yet to be rolled out at large scale.
- 3. Smart phone App based: Development stage
- 4. Paper based assisted data entry: This mode has been used widely for government schools. Reusable printed forms with school and student specific static data are printed and given to CRPs, They collect information from schools and arranges data entry at block level.

## Data Entry Modes

- 5. Indirect Online: Wherever computer is there but connectivity has low bandwidth, excelsheet and converter based mode has been provided.
  - For offline, STS portal has the facility to upload bulk entry through Excel file from Cluster or from the Block.
  - There is two type of excel file one is pre-formatted and the second is dynamic excel. This is designed for auto conversion to the database.
  - In pre-formatted file, there is preformatted Excel template file on STS portal. User can download that file and enter appropriate data using excel and upload that excel file in STS portal.
  - In dynamic file like Attendance, CCE result, User can select data as per filter criteria, based on that Excel file with data is downloaded from STS portal. User can update data and upload that excel file in STS portal. (this is to avoid repeated manual entry)
  - After excel file is uploaded, all entries go to centralize data. After that, user can verify /validate that data and may edit.
  - All the predefined validation is built in with editing facilities for all data entry formats (predefined authorization as per state admin).